## Восстановление базы данных MS Access с помощью утилиты (доступно с версии 3.23 и выше)

Обновлено 5 месяцев назад

При запуске ПАУ появляется табличка «Невозможно открыть базу данных», затем появляется сообщение «Ошибка при получении списка пользователей». Это означает, что база данных повредилась и ее нужно восстановить для дальнейшей работы.

## Внимание! Мы описываем алгоритм восстановления базы данных MS Access, а HE версию с поддержкой СУБД PostgreSQL

Рекомендуем производить резервное копирование, чтобы в случае повреждения базы данных, можно было восстановить работу ПАУ

С версии 3.23 и выше вы самостоятельно можете восстановить базу данных, воспользовавшись утилитой восстановления базы. Устанавливаем/обновляем помощник арбитражного управляющего до версии 3.23 и более https://rsit.ru/load/ama/

## Обновление доступно только при активной (оплаченной) услуге Техническая поддержка.

1. Переходим в меню «Пуск» - Утилита восстановления баз данных

Утилита восстановления баз данных – это файл AMAssistantDbRepairTools.exe, расположенный в папке, куда установлен Помощник Арбитражного Управляющего. Для поиска можно использовать "лупу", в случае если у вас Windows 10

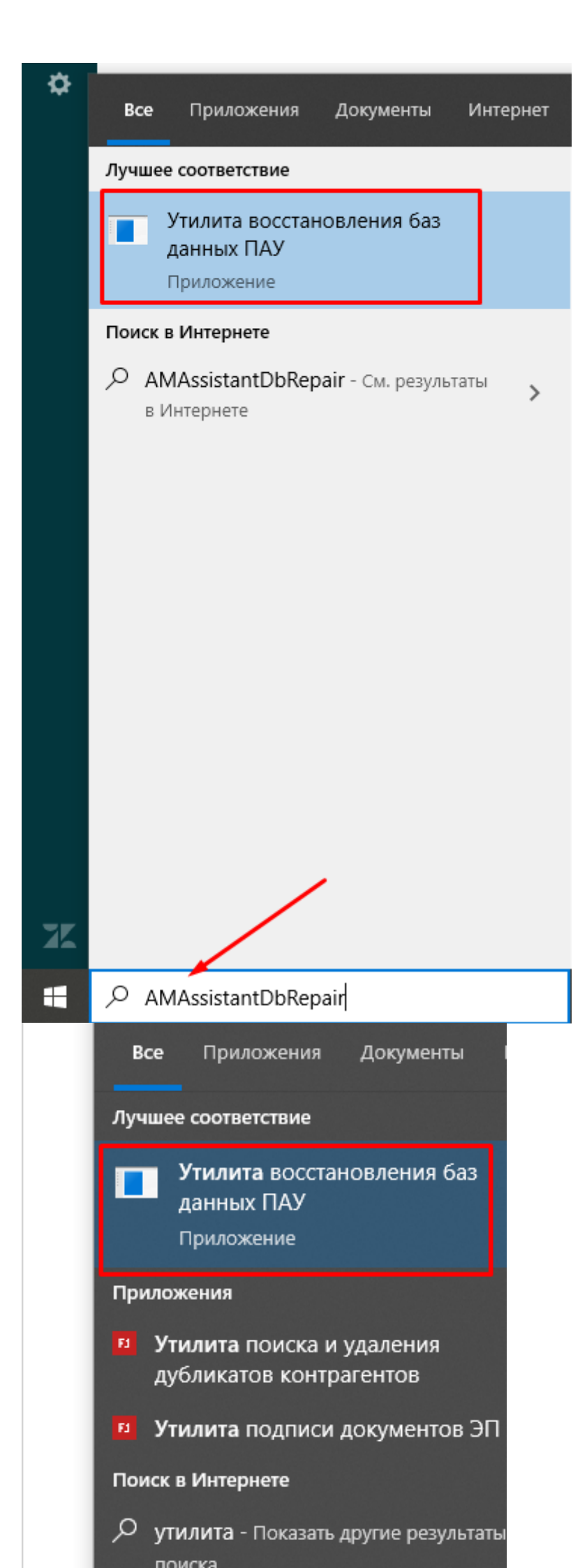

Переходим в папку, где установлен Помощник Арбитражного Управляющего - Запускаем AMAssistantDbRepairTools.exe

В результате запустится Утилита восстановления баз данных и произойдёт сжатие базы данных, к которой настроено подключение программы Помощник Арбитражного Управляющего

После запуска утилиты на экране отобразится серая форма с протоколом работы программы, которые выполняет утилита

| Сжатие и восст   | ановление базы данных             |                                             | x |
|------------------|-----------------------------------|---------------------------------------------|---|
| 15:58:40         | Сжатие и восстановление заверше   | eH0                                         |   |
| 15:58:40         | Путь до сжатой базы данных, во в  | ременной папке: C:\Users\user\AppData\Local |   |
| \Temp\result.mdb |                                   |                                             |   |
| 15:58:40         | Проверка наличия таблицы MSysCo   | ompactError (ошибки сжатия) в базе данных.  |   |
| 15:58:40         | По результату сжатия и восстан    | овления базы данных нет ошибок.             |   |
| 15:58:40         | Проверка места на диске D:\       |                                             |   |
| 15:58:40         | Копирование восстановленную баз   | у данных по пути:                           |   |
| 15:58:40         | D:\testDB\ama27224.mdb            |                                             |   |
| 15:58:40         | Завершение копирования базы да    | иных.                                       |   |
| 15:58:40         | Удаление временных файлов         |                                             | = |
| 15:58:40         | > C:\Users\user\AppData\Local\Tem | p\db.mdb                                    | - |
| 15:58:40         | > C:\Users\user\AppData\Local\Tem | p\result.mdb                                |   |
| 15:58:40         | Сжатие и восстановление базы д    | анных завершено.                            |   |
|                  |                                   |                                             | • |
|                  |                                   | Закрыть                                     |   |
|                  |                                   |                                             |   |

Если после работы утилиты будет написано Сжатие и восстановление базы данных завершено, то можно закрыть утилиту, поскольку база данных сжата и восстановлена.

Если же на экране появилась форма список ошибок, то нужно восстанавливать эту базу данных вручную.

1. Обратитесь в службу Технической поддержки support@russianit.ru, направив нам файл

базы

## Внимание! Услуга Техническая поддержка должна быть оплачена!

2. Восстановить базу из резервной копии, если вы ее создавали, можно по инструкции

Или

| писок ошибок                                                                                                    |                                                                                                    |  |  |  |
|----------------------------------------------------------------------------------------------------|----------------------------------------------------------------------------------------------------|--|--|--|
| Сжатие и восстановление базы данных завершилось с ошибками. Обратитесь в службу технической поддержки, для восстановления. |                                                                                                    |  |  |  |
| Путь до базы данных: D:\testD8\bad.mdb                                                                                     |                                                                                                    |  |  |  |
| Разнер базы данных: 127.5 МБ                                                                                               |                                                                                                    |  |  |  |
| Таблица                                                                                                    | Описание ощибки                                                                                              |  |  |  |
| Appointments                                                                                                    | Не удается найти поле 'Description'.                                                                         |  |  |  |
| Appointments                                                                                                    | Не удается найти поле 'Description'.                                                                         |  |  |  |
| Appointments                                                                                                    | Не удается найти поле 'Description'.                                                                         |  |  |  |
| Appointments                                                                                                    | Не удается найти поле 'Description'.                                                                         |  |  |  |
| Appointments                                                                                                    | Не удается найти none 'Description'.                                                                         |  |  |  |
| Appointments                                                                                                    | Не удается найти поле 'Description'.                                                                         |  |  |  |
| Appointments                                                                                                    | Не удается найти none 'Description'.                                                                         |  |  |  |
| Assembly                                                                                                    | Не удается найти none 'Description'.                                                                         |  |  |  |
| DataExchangeLog                                                                                                    | Изменения не были успешно внесены из-за повторяющихся значений в индексе, ключевых полях или связях. Изме    |  |  |  |
| DocumentParamValues                                                                                                    | Процесс остановлен ядрон базы данных Microsoft Jet, так как другой пользователь пытается одновременно измени |  |  |  |
| DocumentParamValues                                                                                                    | Процесс остановлен ядрон базы данных Microsoft Jet, так как другой пользователь пытается одновременно измени |  |  |  |
| EfrMessages                                                                                                    | Открытие базы данных "Г невозножно. Вероятно, это не база данных приложения пользователя, или ее файл повр   |  |  |  |
| Logs                                                                                                    | Нераспознаваеный формат базы данных: "D:\testD8\bad.mdb'.                                                    |  |  |  |
| Logs                                                                                                    | Нераспознаваеный формат базы данных: 'D:\testD8\bad.mdb'.                                                    |  |  |  |
|                                                                                                    |                                                                                                    |  |  |  |

В случае, если в ПАУ настроено подключение на другую базу данных:

- Переходим в папку, где лежит сломанная база данных
- Нажимаем правой кнопкой мыши по базе данных
- В контекстном меню выбираем пункт Открыть с помощью -> Выбрать программу
- В открывшемся окне нажимаем «Обзор»
- Переходим в папку, где установлен ПАУ
- Выбираем AMAssistantDbRepairTools.exe

В результате запустится утилита восстановления базы данных для сжатия той базы, которую пользователь открывает «с помощью» утилиты.

Для работы с сетевой базой данных мы рекомендуем соблюдать правила и рекомендации

Версия #4 Виктория Дудина создал 29 September 2021 03:56:45 Виктория Дудина обновил 4 October 2024 12:53:06